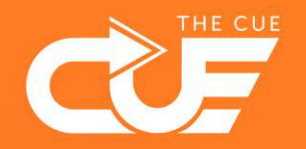

## Making Teams or Sharepoint folder shortcuts To OneDrive or Explorer

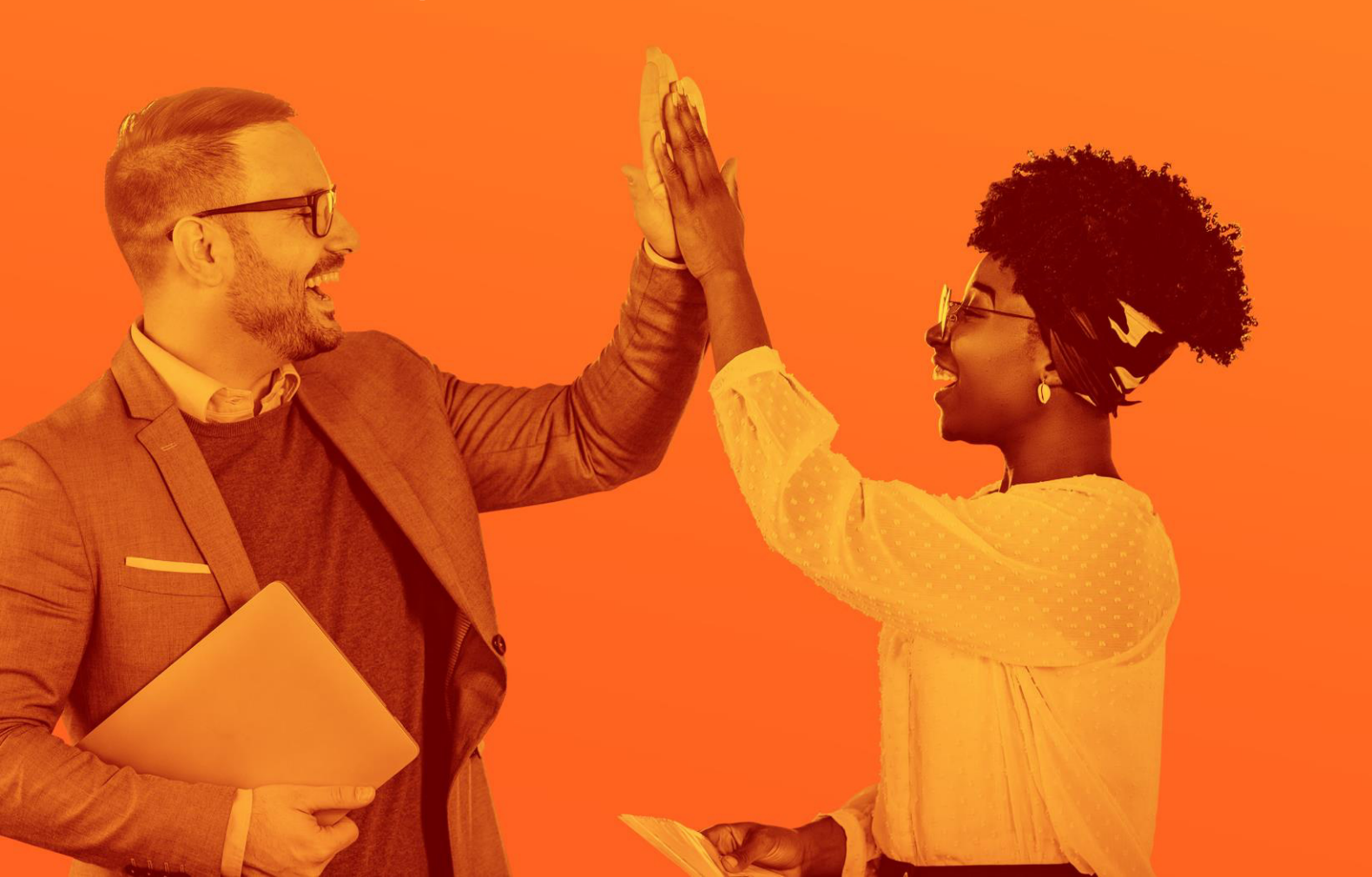

**Collaboration made fun and effective** 

**1** Your teams', departments' or organisations' files are most likely stored in SharePoint or on Teams.

| the Cu                         | u <sup>i</sup> 5                                                                                                    |                    |                                                  | 17 Not following   | < >            |                                              | Q   | Search                                    |                            |                             | - 🚷 - 🛛               |
|--------------------------------|----------------------------------------------------------------------------------------------------|--------------------|--------------------------------------------------|--------------------|----------------|----------------------------------------------|-----|-------------------------------------------|----------------------------|-----------------------------|-----------------------|
| Public grou                    |                                                                                                    |                    |                                                  | & 5 members        | Q.<br>Activity | Teams                                        | Ŧ   | <b>Test kanaal</b> Posts Files - Wiki Pow | r Automate Message History | +                           | 🕞 Meet                |
| Home                           | The Provide State State | G Sync 🖏 Add       | shortcut to OneDrive 🔝 Pin to Quick access … 🚍 A | ll Documents 👻 💎 🕐 | Cost Over      | Your teams                                   |     | + New 🗠 🕴 Upload 🖂 🖽 Edit in grid         | view 🖻 Share 🔏 Copy li     | nk 🕄 Sync 🛓 Download        | ··· = All Documents ~ |
| Conversations                  |                                                                                                    |                    |                                                  | <u>^</u>           | (ij)<br>Teore  | General                                      | *** | Test kanaal                               |                            |                             |                       |
| Documents                      | Documents III ~                                                                                                    |                    |                                                  |                    |                | LiveOps                                      |     | 🗋 Name ~                                  | Modified $\sim$            | Gewijzigd door $\sim$       | + Add column          |
| Shared with us                 | > In channels                                                                                                    |                    |                                                  |                    | Calindar       | Platform - development, bugs<br>Sales update |     | 📜 Test Map                                | January 24                 | Lineve Brijk   The Core     |                       |
| Notebook                       | ✓ In site library                                                                                                    |                    |                                                  |                    | tiles.         | Test kanaal                                  |     | Format CUE.pptx                           | January 31, 2020           | Mile Balder   The Con       |                       |
| Pages                          |                                                                                                    |                    |                                                  |                    | *              | The Cue Game Design<br>1 hidden channel      |     | notes_week36.docx                         | September 5, 2022          | Miga use Lasture [ The Core |                       |
|                                | 🗅 Name ~                                                                                                    | Modified $^{\vee}$ | Gewijzigd door \vee 🚽 Add column                 |                    | 88             | The Cue I Development                        |     | testing.docx                              | October 4, 2022            | Mignan Lasters (The Car     |                       |
| Functionstest-lijst-the        | Declaratie test map                                                                                                    | August 2, 2019     | White Damage ( They Can                          |                    | Apps           | General                                      |     |                                           |                            |                             |                       |
| Happyteam                      | Gedeeld kanaal test 2                                                                                                    | June 13, 2022      | Assessing Messary ( The Con-                     |                    |                | Game Platform Releases                       |     |                                           |                            |                             |                       |
| Declaraties test               | General                                                                                                    | August 3, 2022     | Literite Balls (The Car                          |                    |                | Hidden teams                                 |     |                                           |                            |                             |                       |
| Declaraties (doc library)      | - LiseOne 62 E1                                                                                                    | August 30, 2022    | Annale Security Par Car                          |                    |                |                                              |     |                                           |                            |                             |                       |
| Site contents                  |                                                                                                    | August 5, 2022     |                                                  |                    |                |                                              |     |                                           |                            |                             |                       |
| ✓ Recent                       | Platform - development, bugs                                                                                                    | Magasi 3, 2022     |                                                  |                    | _              |                                              |     |                                           |                            |                             |                       |
| Datum to characte CharaDate    | <ul> <li>Sales update</li> </ul>                                                                                                    | January 11         | coarrest trigs (The Cur                          |                    |                |                                              |     |                                           |                            |                             |                       |
| Tertariti to catalic analer on | Simmer samenwerken                                                                                                    | July 5, 2019       | Nite Table / Tar Car                             | ×                  | т 🗖            |                                              | _   |                                           |                            |                             |                       |

2 You can make a *shortcut* to specific folders in your Explorer (through OneDrive). This means you can find and access these folders quickly from your Explorer – which is nice, because it saves you from having to find them through your Teams page or browser app. On the next page we'll show you how to do this.

**Tip!** Only make shortcuts to folders that you frequently (daily, weekly) access. Your computer needs to work hard to keep everything synced, so try to keep it simple.

**3** In Teams or SharePoint, navigate to the map you want to make a shortcut to and open the context menu by clicking the "..." icon. Then select "Add shortcut to OneDrive". You can also use the small icon to the left of the menu.

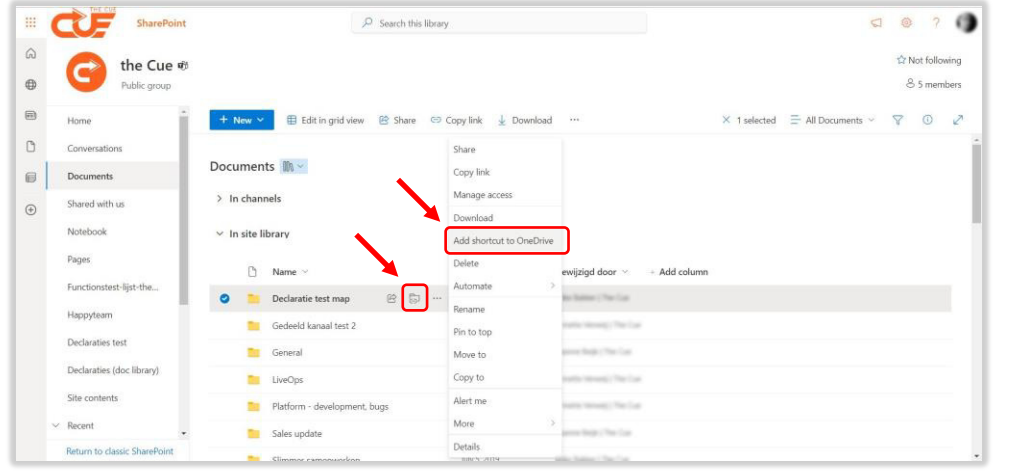

## 3b

You can also make a shortctut of an *entire* Teams folder or SharePoint page. It is not really advised, because you will create shortcuts to all the folders and files contained within which could result in a lot of data traffic. If it's still necessary, you can go to the folder or page and click "Add shortcut to OneDrive" in the top menu.

| + Nev   | ✓ T Upload ~ | Edit in grid view | 🤿 Sync | Add shortcut to OneDrive | 🗔 Pin to Qui |
|---------|--------------|-------------------|--------|--------------------------|--------------|
| Docum   | ents 🕅 🐃     |                   |        |                          |              |
| > In ch | annels       |                   |        |                          |              |

4 Now open OneDrive in your Explorer (keyboard shortcut: Windows + e). You will see the shortcuts to the folders you've added.

 $\bigcirc$  Shortcuts to folders can be recognised by the little *hyperlink icon* O.

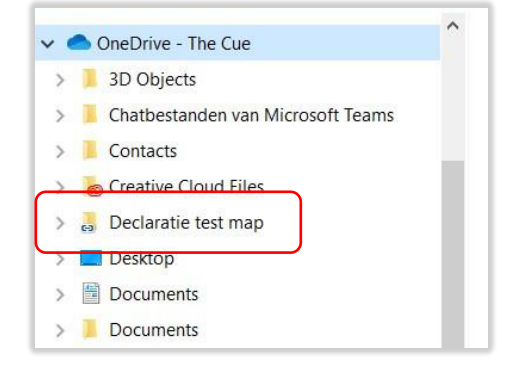

4b Want to remove a shortcut? Hover over the map in Explorer, open the context menu and select "Remove shortcut". This will *only* remove the shortcut – the folder and all files within will still be present on Teams or SharePoint.

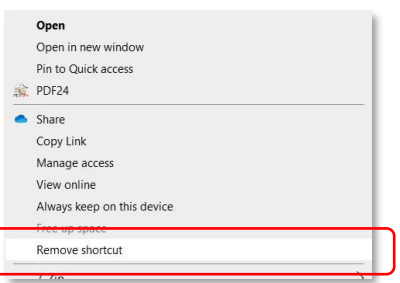